# 「觀光多媒體開放資料」系統 觀光資料填報—活動資訊登載

# 操作手册

### 1 申請活動資訊登載帳號:

1.1 請先至觀光多媒體開放資料(https://media.taiwan.net.tw/),點選右上方的
 「帳號申請」(如圖1所示)。

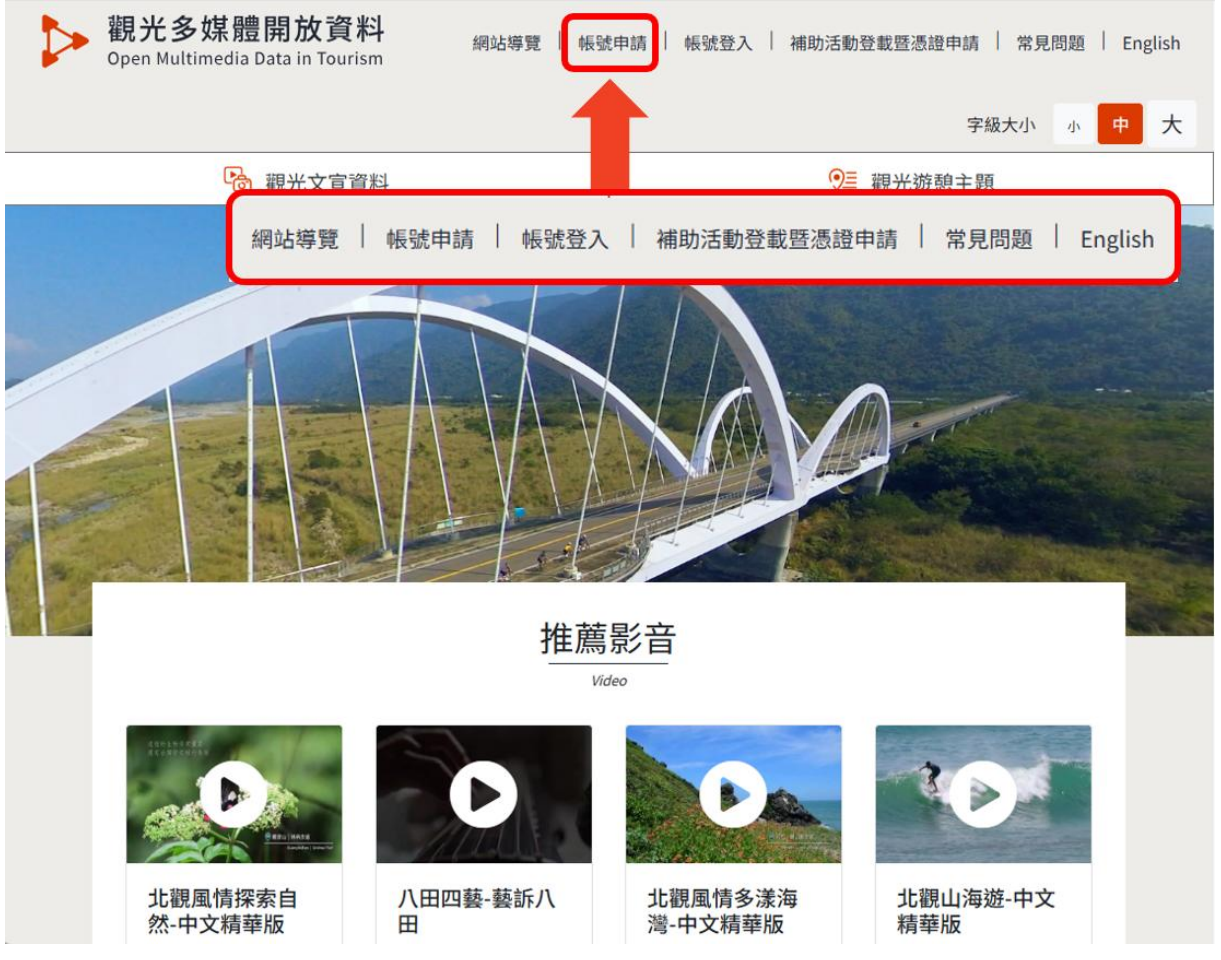

圖1. 帳號申請

1.2 請先閱讀帳號申請相關之網站註冊條款後,點選「同意」後繼續下一步。

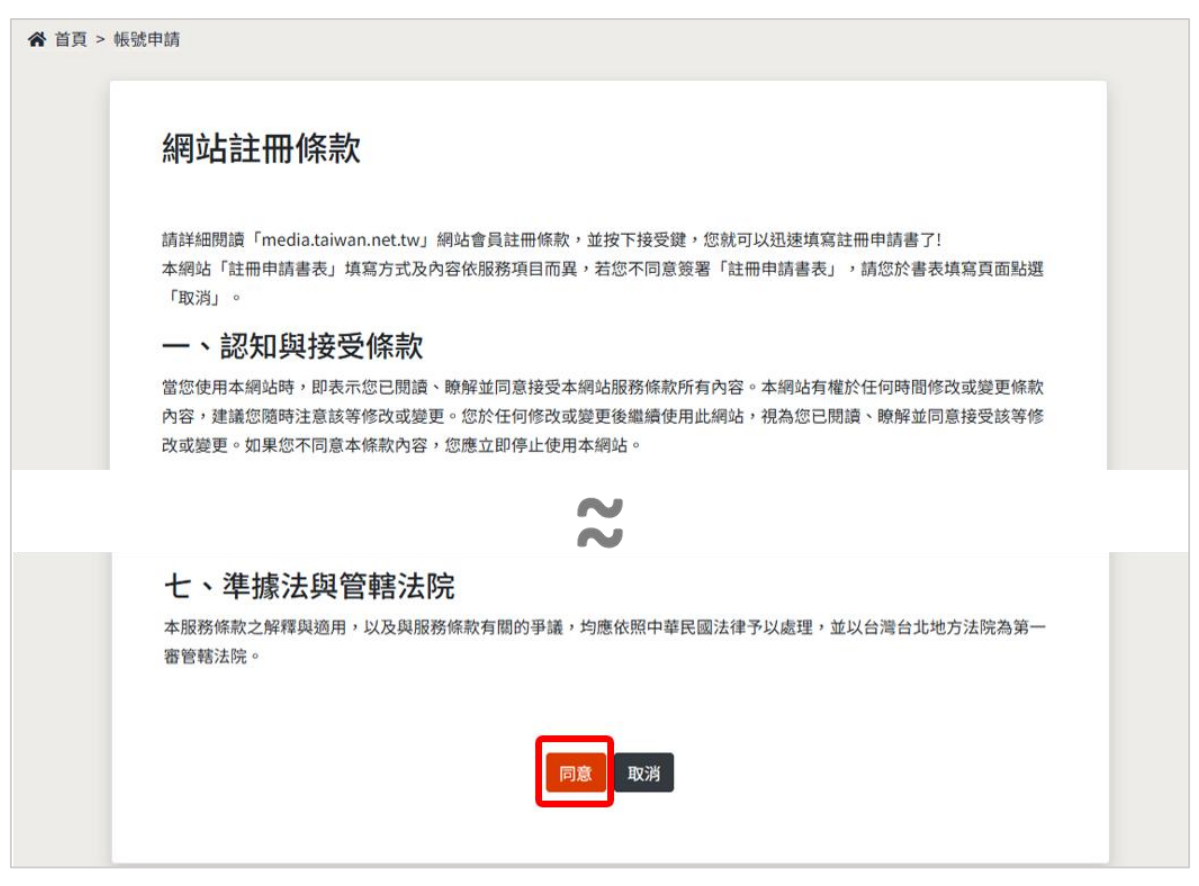

圖2. 網站條款

1.3 「帳號別」請依您所屬機關/單位進行選擇「公部門(中央及地方機關)」
 或「公司及團體」,並填寫帳號申請相關欄位,所有欄位皆為必填欄位(如圖3所示),填寫好後請點選「申請」,系統管理者將會審核您的資料(如圖4所示),審核結果將會以電子郵件方式通知您(如圖5所示)。

| 帳號申請        |                                                                  |
|-------------|------------------------------------------------------------------|
| * 帳號別 (必填)  | 公司及團體                                                            |
| * 帳號 (必填)   | testApply0001                                                    |
| * 密碼 (必填)   | 密碼長度為 12~16 位,包含英文大小寫、特殊符號及數字組合。                                 |
| * 確認密碼 (必填) | •••••                                                            |
| * 姓名 (必填)   | 王小明                                                              |
| * 單位組織 (必填) | 台灣地理資訊中心 x<br>請輸入關鍵字開始搜尋,查詢結果只會顯示前 200 個符合的資料;如未找到符合的資料,請選擇「其他」。 |
| * 電話 (必填)   | 0223931122                                                       |
| * 電子郵件 (必填) | 填寫範例: 02-23491500                                                |
|             |                                                                  |
|             | 申請 取消                                                            |
|             |                                                                  |

圖3. 帳號申請欄位

| 帳號申請          |  |
|---------------|--|
| 申請成功,請等待審核結果。 |  |
|               |  |

圖4. 申請成功後等待審核

| 帳號審核結果通知( <b>———)</b>                             |
|---------------------------------------------------|
| 由觀光署駐點人員寄送 <106tbroc@gmail.com><br>寄給             |
| 您好,                                               |
| 您所申請的帳號————已經過審核。<br>審核結果:通過<br>審核結果說明:           |
| 如有任何問題請洽詢: (02)2349-1500轉8775。                    |
| <ul><li>「 回覆</li><li>(→ 轉寄)</li><li>(○)</li></ul> |

圖5. 帳號審核結果通知

- 2 會員帳號登入
  - 2.1 進入觀光多媒體開放資料 (https://media.taiwan.net.tw/), 點選右上方的「帳號登入」(如圖 6 所示)。

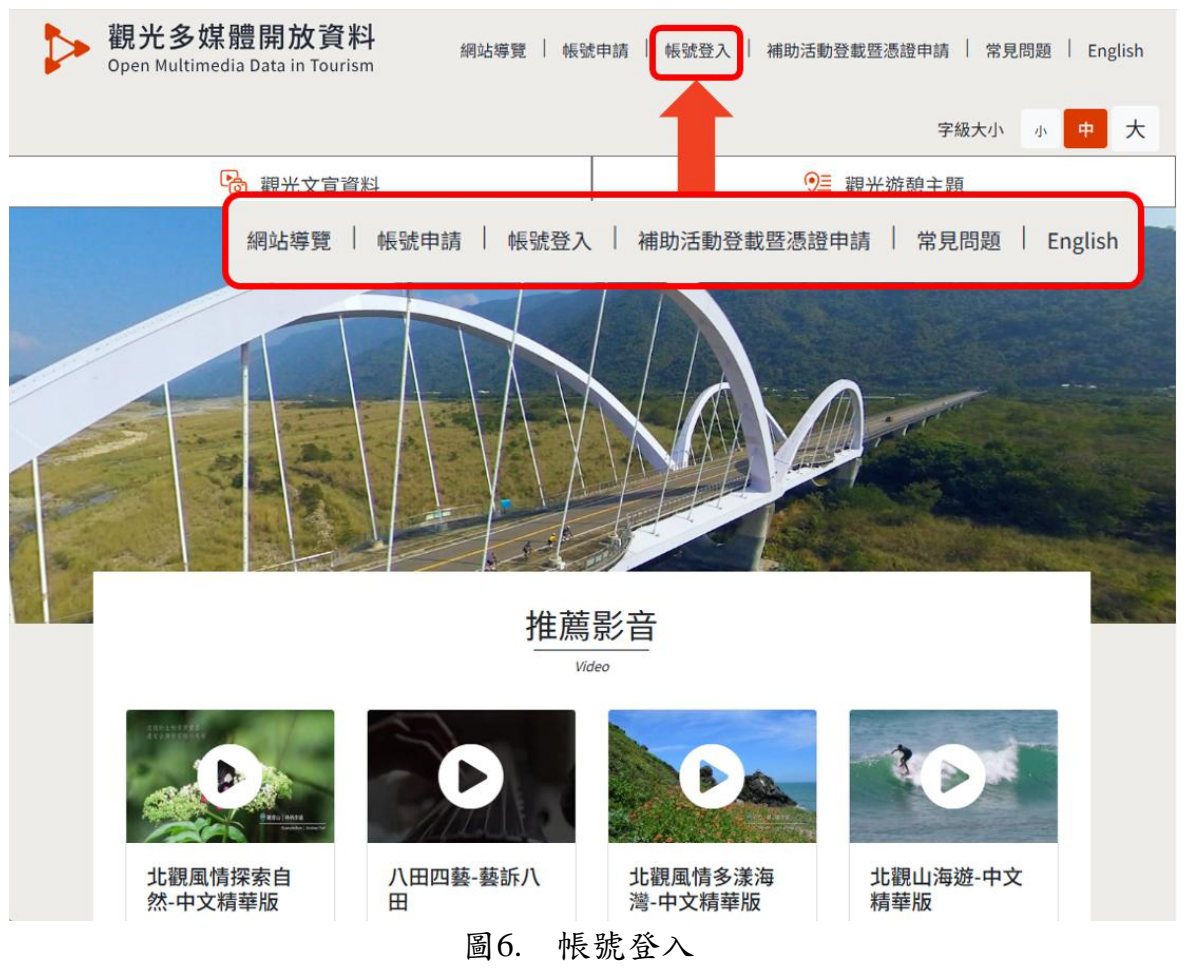

2.2 選擇系統帳號,填入帳號、密碼,填寫完成後請按下「登入」即可(如圖7所示)。

| 胡小夕柏雕突刈庄      | 一般の日本の        |
|---------------|---------------|
| 観兀多秌脰貝枓熚      | 登入            |
| 登入            | 認證方式          |
| 認證方式          | 赤統帳號          |
| 系統帳號          | ✓             |
| 帳號            |               |
| testApply0001 |               |
| 密碼            | 金人            |
|               | 志記安碼?<br>转號中語 |
| 登入            | 文件下載及款學影片     |
| 忘記密碼?         |               |
| 帳號申請          |               |

圖7. 登入頁面

2.3 進入到「補助活動登載暨憑證申請」頁後,點選「活動資料填報」後, 並按下「新增活動資料」即可新增活動(如圖8所示)。

| · 觀光文宣資料             | ♀≡ 觀光遊憩主題 |
|----------------------|-----------|
| ☆ 首頁 > 補助活動登載暨憑證申請   | 2         |
| 景點資料管理 活動資料管理 餐飲資料管理 | ➡ 新增活動資料  |

圖8. 活動資料填報

2.4 依照欄位填寫(如圖9所示),填寫完後,點選「確定」即可新增此活動(如圖11所示)。注意事項:

2.4.1「\*」為必填欄位。

2.4.2 活動地點座標欄位填寫(如圖 11 所示),請先點選「查詢座標」後, 系統會自動將活動地點地址帶入座標查詢地圖的查詢欄位。(1) 點選 查詢功能的放大鏡圖示,(2)確認地圖標點位置是否正確,若正確(3)

| 利填位到具种                     |                                                                                                    |                                                                                                    |                     |
|----------------------------|----------------------------------------------------------------------------------------------------|----------------------------------------------------------------------------------------------------|---------------------|
| * 活動名稱                     |                                                                                                    |                                                                                                    |                     |
| 活動文字描述                     |                                                                                                    |                                                                                                    |                     |
|                            |                                                                                                    |                                                                                                    | A                   |
| *活動代表坐標資料                  | 活動坐標緯度                                                                                                    | 活動坐標經度                                                                                                    |                     |
|                            | 查詢座標                                                                                                    |                                                                                                    |                     |
|                            | □ 筋鹿汗動 □ 傳統民俗!                                                                                                    |                                                                                                    |                     |
| * 活動類型                     | <ul> <li>□ 部慶活動 □ 特統氏格</li> <li>□ 客家文化型 □ 藝文慶</li> <li>□ 総總刑活動 □ 融斎客</li> </ul>                                                                                                    | 型 □ 宗教信仰型 □ 原住民文化型<br>电活動 □ 生態體驗型 □ 地方特產型<br>會活動 □ 恋留會展型 □ 基文活動 □ 流                                                                          | 王總                  |
| * 活動類型                     | □ 約度250 □ 時訊代留<br>□ 客家文化型 □ 藝文慶5<br>□ 娛樂型活動 □ 體育賽1                                                                                                    | 2 □ 宗教信仰型 □ 原住民文化型<br>电活動 □ 生態體驗型 □ 地方特產型<br>會活動 □ 商貿會展型 □ 藝文活動 □ 音<br>ペ                                                                     | 音樂                  |
| * 活動類型<br>備註資訊             | □ 部產/3 前 □ 時代代報<br>□ 客家文化型 □ 藝文慶;<br>□ 娛樂型活動 □ 體育賽;                                                                                                    | 22 □ 宗教信仰型 □ 原住民文化型<br>电活動 □ 生態體驗型 □ 地方特産型<br>含活動 □ 商貿會展型 □ 藝文活動 □ 音<br>~                                                                    | 音樂                  |
| * 活動類型<br>備註資訊<br>* 補助單位資訊 | <ul> <li>副愛活動 □ 時代民俗</li> <li>□ 客家文化型 □ 藝文慶ş</li> <li>□ 娛樂型活動 □ 體育賽1</li> <li>*補助單位名稱</li> </ul>                                                                                                    | 2 □ 宗教信仰型 □ 原住民文化型<br>电活動 □ 生態贈驗型 □ 地方特產型<br>含活動 □ 商貿會展型 □ 藝文活動 □ 音<br>~<br>~                                                                | 音樂<br>·             |
| * 活動類型<br>備註資訊<br>* 補助單位資訊 | <ul> <li>○ 部慶/A動 ○ 時代代報</li> <li>○ 客家文化型 ○ 藝文慶好</li> <li>○ 娛樂型活動 ○ 體育賽1</li> <li>◆ 補助單位名稱</li> <li>◆ 電話</li> </ul>                                                                                                    | <ul> <li>2 □ 宗教信仰型 □ 原住民文化型</li> <li>申活動 □ 生態體驗型 □ 地方特產型</li> <li>含活動 □ 商貿會展型 □ 藝文活動 □ 音</li> <li>★ 補助單位聯絡人</li> <li>分機</li> </ul>           | 音樂<br>              |
| * 活動類型<br>備註資訊<br>* 補助單位資訊 | <ul> <li>○ 部慶/2動 ○ 時代代報</li> <li>○ 客家文化型 ○ 藝文慶</li> <li>○ 娛樂型活動 ○ 體育賽</li> <li>○ 娛樂型活動 ○ 體育賽</li> <li>○ 健康有勤 ○ 體育賽</li> <li>○ 健康市内電話格式為「(圖格式為10碼「電話號碼」)</li> <li>○ 仲勝市内電話格式為「(圖格式為10碼「電話號碼」)</li> </ul>                                                                                                    | 2 □ 宗教信仰型 □ 原住民文化型<br>电活動 □ 生態體驗型 □ 地方特產型<br>會活動 □ 商貿會展型 □ 藝文活動 □ 音<br>ペ<br>ペ                                                                | 音樂<br>一<br>一<br>句電話 |
| * 活動類型<br>備註資訊<br>* 補助單位資訊 | <ul> <li>○ 副愛活動 ○ 時代民俗</li> <li>○ 客家文化型 ○ 藝文慶</li> <li>○ 娛樂型活動 ○ 體育賽</li> <li>○ 娛樂型活動 ○ 體育賽</li> <li>○ 健康有勤 ○ 體育賽</li> <li>○ 健康有勤 ○ 健康有勤</li> <li>○ 健康有勤 ○ 健康有勤</li> <li>○ 健康有勤 ○ 健康有勤</li> <li>○ 健康有勤 ○ 健康有勤</li> <li>○ 健康有勤</li> <li>○ 健康</li> <li>○ 健康</li> <li>○ 健康</li></ul> | 2 □ 宗教信仰型 □ 原住民文化型<br>电活動 □ 生態體驗型 □ 地方特産型<br>含活動 □ 商貿會展型 □ 藝文活動 □ 音<br>~<br>~<br>~<br>(碼)電話號碼」,例如 (02)28812512。行動<br>,例如 0955123456。<br>因数字。 | 音樂<br>。<br>助電話      |

| 點選確定按鈕後, | 系統會將地圖上的座標 X 及座 | 標Y帶入欄位。 |
|----------|-----------------|---------|
|----------|-----------------|---------|

圖9. 新增活動資料—依照欄位填寫資料

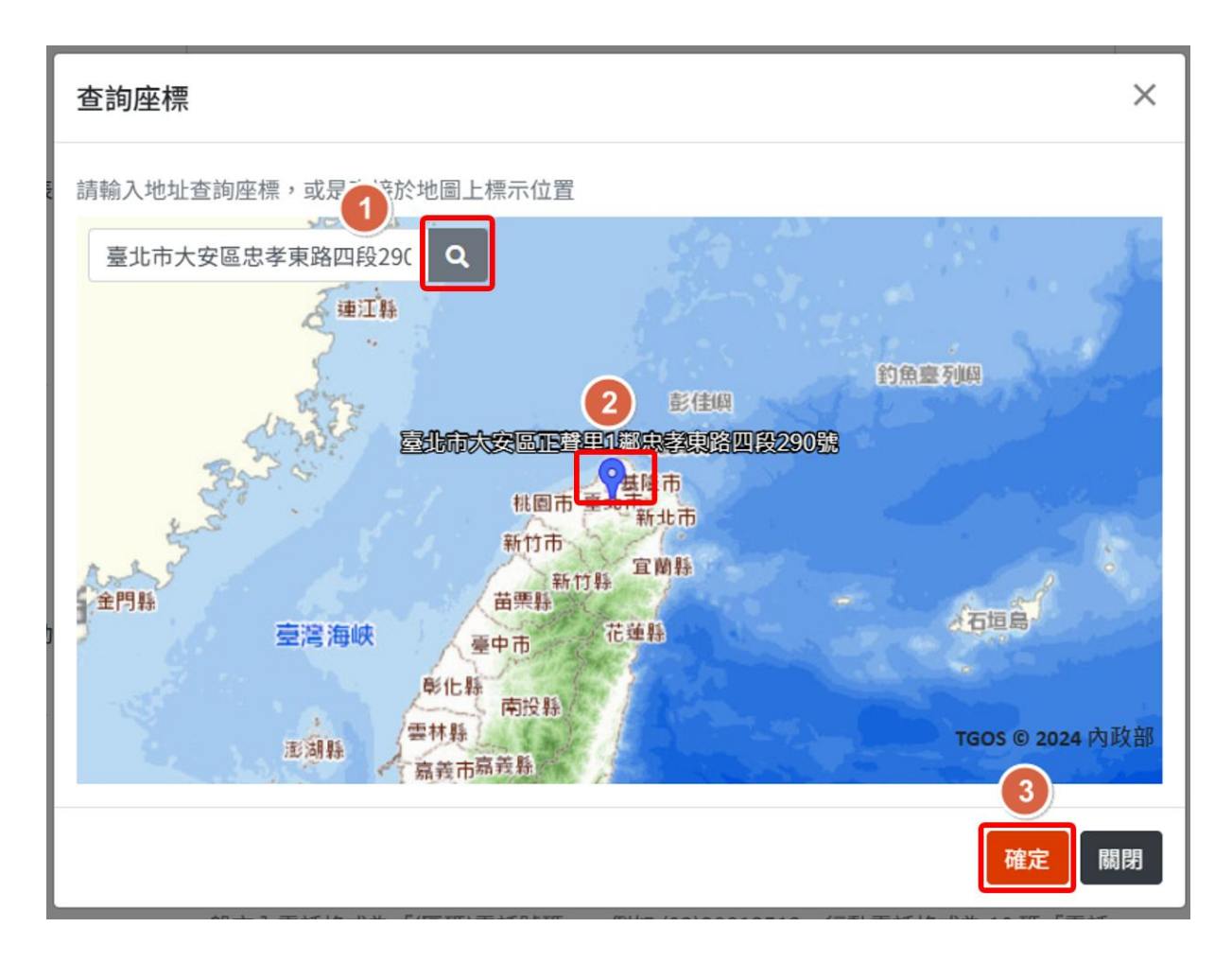

圖10. 新增活動資料—查詢座標

| 備註資訊    |                                               |                                                      |      |
|---------|-----------------------------------------------|------------------------------------------------------|------|
| *補助單位資訊 | *補助單位名稱                                       | * 補助單位聯絡人                                            |      |
|         | * 電話                                          | 分機                                                   |      |
|         | 一般市內電話格式為「(區)<br>格式為10碼「電話號碼」<br>分機請填入數字,最多5個 | 碼)電話號碼」,例如 (02)28812512。行<br>,例如 0955123456。<br>副數字。 | 行動電話 |
|         | 分機請填入數字,最多5個                                  | 9 PHU 0555125430 -<br>函数字。                           |      |
| L L     | 確定取消                                          |                                                      |      |

圖11. 新增活動資料——確定新增活動資料

2.5 申請完成,狀態為未審核。待審核完成後,即可進行憑證下載作業。

| 景點資料管理        | 動資料管理 餐飲資料管理            |                        |              | ➡ 新增活動資料 |
|---------------|-------------------------|------------------------|--------------|----------|
|               | 關鍵字                     |                        | 搜尋           |          |
| ❶ 活動資料 Event_ | A15010000H_501275 新增成功。 |                        |              | ×        |
| 活動資料 🛛        |                         |                        |              |          |
| 活動名稱          | 活動期間                    | 上下架期間                  | 業務負責人        | 狀態       |
| 測試活動001       | 2025/07/01~ 2025/12/31  | 2025/07/01~ 2025/12/31 | emma_test001 | 未審核      |
|               |                         | 1                      |              |          |

圖12. 申請完成,等候審核

#### 3 觀光活動登載憑證下載

3.1 待收取審核完成通知後,即可在活動資料管理頁面中下載憑證。

#### 活動訊息憑證編號生效通知信

| ● 由活動登載管理者寄送<106tbroc@gmail.com><br>收件者: ③                                   |
|------------------------------------------------------------------------------|
| 開始回覆包含: 已收到,謝謝。 是的,行得通。 謝謝。                                                  |
| 編號:Event_A15010000H_501275<br>活動名稱:測試活動001<br>申請單位:交通部觀光署<br>申請人帳號:<br>狀態:同意 |
| ← 回覆 → 轉寄                                                                    |
| 圖13. 審核完成通知信                                                                 |

- 3.2 下載憑證
  - 3.2.1 點選「活動資料管理」,顯示目前已申請之活動清單。(如圖 14 所示) 選擇要下載憑證的活動,確認狀態為「審核通過」。
  - 3.2.2 點選下載憑證,下載該憑證之 PDF 檔案。(如圖 15 所示)

| 景點資料管理  | 話動資料管理 餐館      | <b>次資料管理</b> |                        |        |      | ● 新增活動資料 |
|---------|----------------|--------------|------------------------|--------|------|----------|
|         |                | 關鍵字          |                        | 搜尋     |      |          |
| 活動資料 🛛  |                |              |                        |        |      |          |
| 活動名稱    | 活動期間           |              | 上下架期間                  | 業務負責人  | 狀態   |          |
| 測試活動001 | 2025/07/01~ 20 | 025/12/31    | 2025/07/01~ 2025/12/31 | 100.00 | 審核通過 | • 下載憑證   |
|         |                |              | 1                      |        | 2    | 3        |

圖14. 活動資料清單頁

| 活動登載證明單 | 2<br>2                  |      |            |
|---------|-------------------------|------|------------|
| 憑證編號    | Event_A15010000H_501275 | 憑證日期 | 2025/06/18 |
| 活動名稱    | 测试活動001                 | 機關名稱 | 交通部觀光署     |
| 開始時間    | 2025/07/01              | 登載時間 | 2025/06/13 |
| 結束時間    | 2025/12/31              |      |            |
| 活動內容    |                         |      |            |
| 備註      | 符合活動7日前上傳規定             |      |            |

下載時間:2025/06/18 下載者: mma\_ 註:每一則活動所標註之認證序號由系統產生之唯一號碼,供查證、辦理核銷證明之用,本單內容如有塗改,即喪失證明效力。

## 圖15. 活動登載證明—憑證 PDF 檔